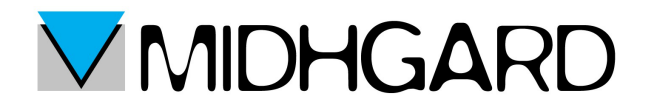

## **CONFIGURAZIONE DI OUTLOOK 2013**

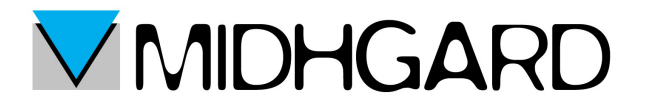

## <u>Primi passi</u>

Una volta avviato Outlook clicchiamo sul pulsante File nell'angolo in alto a sinistra. Si aprirà la seguente schermata.

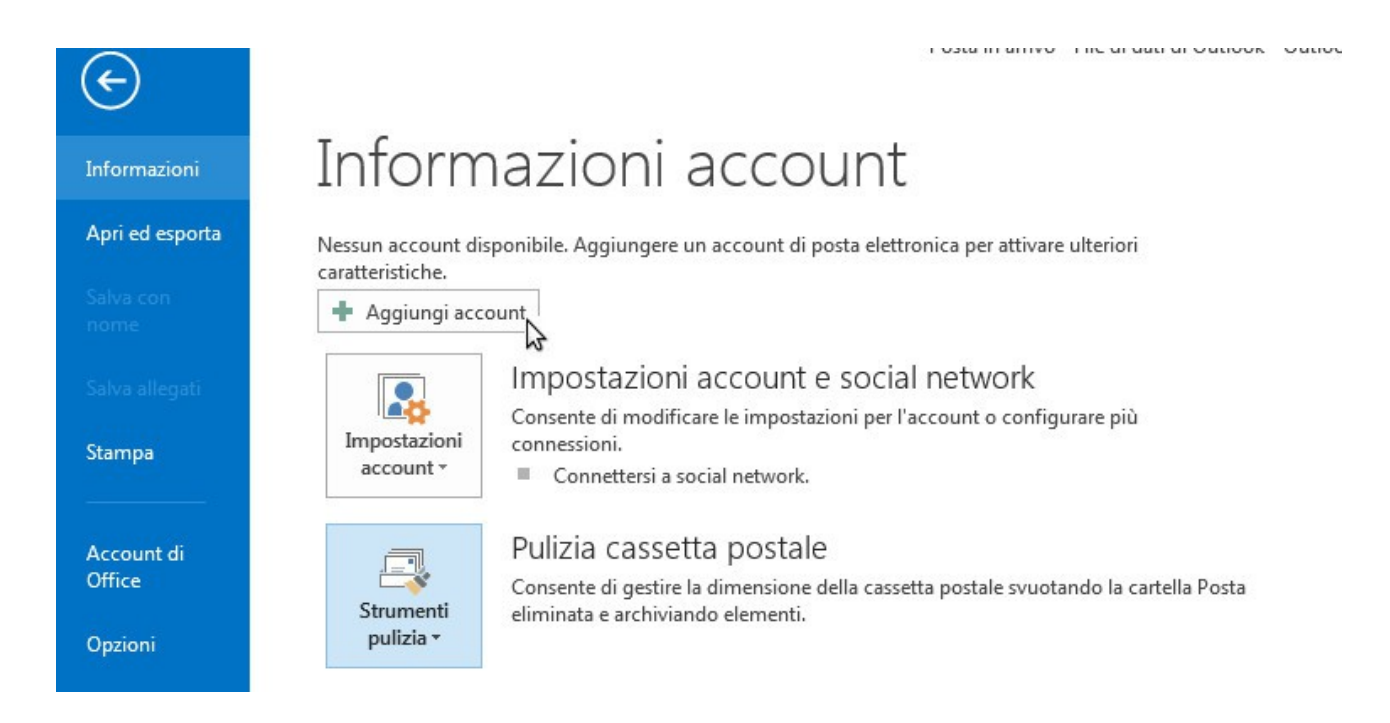

Clicchiamo su Aggiungi account.

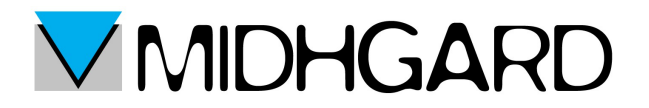

Si aprirà il pannello sottostante.

Ignoriamo tutta la parte da compilare e clicchiamo su "configurazione manuale o tipi di server aggiuntivi" e poi clicchiamo su continua.

Si aprirà la finestra sottostante nella quale noi dovremo selezionare "POP o IMAP" così da poter configurare la nostra casella di posta.

| Aggiungi account                                                 |                                                                |                     | ×       |
|------------------------------------------------------------------|----------------------------------------------------------------|---------------------|---------|
| Configurazione automatica acc<br>Configurazione manuale di un ac | ount<br>count o connessione ad altri tipi di server.           |                     | ×       |
| <u>A</u> ccount di posta elettronica                             |                                                                |                     |         |
| <u>N</u> ome:                                                    | Esempio: Alice Ciccu                                           |                     |         |
| Indiri <u>z</u> zo di posta elettronica: [                       | Esempio: ciccu@contoso.com                                     |                     |         |
| Password:<br>⊆onfermare la password:                             |                                                                |                     |         |
|                                                                  | Digitare la password fornita dal provider di servizi Internet. |                     |         |
| • onfigurazione manuale o tipi o                                 | li server aggiuntivi                                           |                     |         |
|                                                                  |                                                                | < Indietro Avanti > | Innulla |

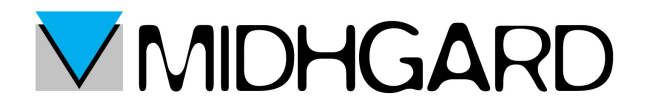

Una volta messa la spunta clicchiamo su avanti.

| Aggiungi account                                                                                                    | ×       |
|----------------------------------------------------------------------------------------------------|---------|
| Scegliere il servizio                                                                                                    | ×××     |
| <ul> <li>Microsoft Exchange Server o servizio compatibile<br/>Connetti a un account di Exchange per accedere a posta elettronica, calendari, contatti, attività e segreteria telefonica</li> <li>Servizio compatibile con Outlook.com o Exchange <u>ActiveSync</u><br/>Connetti a un servizio come Outlook.com per accedere a posta elettronica, calendari, contatti e attività</li> <li>POP o IMAP<br/>Connetti a un account di posta elettronica POP o IMAP</li> </ul> |         |
| < Indietro Avanti >                                                                                                    | Annulla |

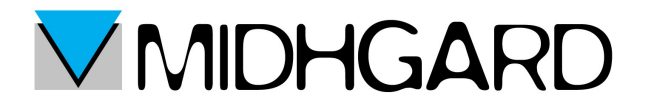

## **CONFIGURAZIONE IMAP** (Consigliata)

Una volta effettuati i passaggi precedenti ci ritroveremo davanti alla seguente schermata

| Aggiungi account                                      |                                              | ×.                                                          |
|-------------------------------------------------------|----------------------------------------------|-------------------------------------------------------------|
| Impostazioni account POP<br>Immettere le impostazioni | e IMAP<br>del server di posta per l'account. | ×                                                           |
| Informazioni utente                                   |                                              | Prova impostazioni account                                  |
| <u>N</u> ome:                                         | Nome Cognome                                 | È consigliabile provare l'account per accertarsi che i dati |
| Indirizzo di posta<br><u>e</u> lettronica:            | Casella@dominio.it                           |                                                             |
| Informazioni server                                   |                                              | Prova impostazioni account                                  |
| <u>T</u> ipo account:                                 | IMAP 💌                                       | Prova importazioni account facendo clis su                  |
| Server posta in a <u>r</u> rivo:                      | imap.itcloud.it                              | Avanti                                                      |
| Server po <u>s</u> ta in uscita (SMTP):               | mail.itcloud.it                              |                                                             |
| Informazioni accesso                                  |                                              |                                                             |
| Nome <u>u</u> tente:                                  | casella@dominio.it                           | Posta da mantenere offline: Tutto                           |
| Password:                                             | ******                                       | 0                                                           |
| <b>M</b>                                              | emorizza password                            |                                                             |
| Richiedi accesso con auten<br>protezione (SPA)        | ticazione password di                        | Altre imp <u>o</u> stazioni                                 |
|                                                       |                                              | < Indietro Avanti > Annulla                                 |

compiliamo tutti i campi nel seguente modo:

- · nel campo nome inserire il vostro nome e cognome
- nel campo indirizzo di posta inserire il vostro indirizzo di posta che volete sincronizzare con Outlook
- come tipo di account selezionate IMAP
- · nel campo server di posta in arrivo inserire imap.itcloud.it
- nel campo di server posta in uscita inserire mail.itcloud.it
- nel campo nome utente reinserite il vostro indirizzo email (sempre quello che volete sincronizzare con Outlook)

Una volta effettuati questi passaggi clicchiamo su altre impostazioni.

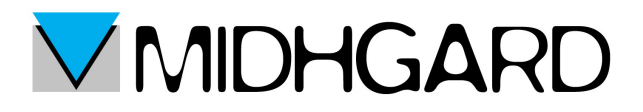

Si aprirà dunque il pannello di impostazioni. Clicchiamo su "server della posta in uscita" in alto.

| Impostazioni posta elettronica Internet                          | × |
|------------------------------------------------------------------|---|
| Generale Server della posta in usrita Impostazioni avanzate      |   |
| Il server della posta in uscita (SMTP) richiede l'autenticazione |   |
| Utilizza le stesse impostazioni del server della posta in arrivo |   |
| O Accedi <u>c</u> on                                             |   |
| Nome utente:                                                     |   |
| Password:                                                        |   |
| Memorizza password                                               |   |
| Ric <u>h</u> iedi autenticazione password di protezione (SPA)    |   |
|                                                                  |   |
|                                                                  |   |
|                                                                  |   |
|                                                                  |   |
|                                                                  |   |
|                                                                  |   |
|                                                                  |   |
|                                                                  |   |
|                                                                  |   |
|                                                                  |   |
|                                                                  |   |
|                                                                  |   |
|                                                                  |   |
|                                                                  |   |
| OK Annulla                                                       |   |

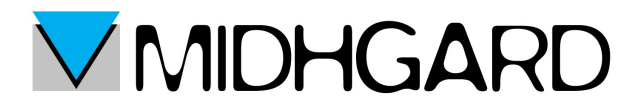

Si aprirà una pagina con una serie di opzioni nella quale bisognerà mettere la spunta su "il server della posta in uscita (SMTP) richiede l'autenticazione...".

Lasciamo poi invece spuntata l'opzione "utilizza le stesse impostazioni del server della posta in arrivo".

Eseguita questa operazione clicchiamo su impostazioni avanzate (vicino al pulsante di server di posta in uscita visto a pagina 5).

|            | erver della posta in           | uscita Impos                 | tazioni avanzat  | e      |  |
|------------|--------------------------------|------------------------------|------------------|--------|--|
| Il server  | della posta in uscita          | (SMTP) richied               | e l'autenticazio | ne     |  |
| 3 ● Utiliz | za le stesse imposta           | zioni <mark>del serve</mark> | della posta in   | arrivo |  |
|            | di <u>c</u> on                 |                              |                  |        |  |
| Nom        | e utente:                      |                              |                  |        |  |
| Pass       | word:                          |                              |                  |        |  |
| _          | <u>√</u> <u>M</u> emo          | orizza password              |                  | 120    |  |
| R          | ic <u>h</u> iedi autenticazioi | ne password d                | i protezione (SP | (A'    |  |
|            |                                |                              |                  |        |  |
|            |                                |                              |                  |        |  |
|            |                                |                              |                  |        |  |
|            |                                |                              |                  |        |  |
|            |                                |                              |                  |        |  |
|            |                                |                              |                  |        |  |
|            |                                |                              |                  |        |  |
|            |                                |                              |                  |        |  |
|            |                                |                              |                  |        |  |
|            |                                |                              |                  |        |  |
|            |                                |                              |                  |        |  |
|            |                                |                              |                  |        |  |
|            |                                |                              |                  |        |  |

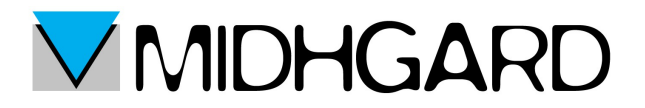

Una volta aperto il pannello delle impostazioni avanzate compilate i campi nel seguente modo:

- selezionate SSL nel campo "utilizzare il tipo di connessione crittografata seguente così in automatico vi si configurerà il valore del "server posta in arrivo (IMAP)". Controllate comunque che il valore inserito sia 993
- nel campo "server posta in uscita" inserite il valore 587
- nel campo "utilizzare il tipo di connessione crittografata seguente" inserite selezionate TLS

Compilati questi campi ignorate il resto e cliccate su ok.

| Senerale              | Server della posta in                          | uscita               | Impostazioni avanzate                              |                                          |
|-----------------------|------------------------------------------------|----------------------|----------------------------------------------------|------------------------------------------|
| Numeri po             | orte server                                    |                      |                                                    |                                          |
| Server p              | osta in <u>a</u> rrivo (IMAP):                 | 993                  | <u>V</u> alori predefiniti                         | ]                                        |
| Utiliz                | zzare il tipo di conne <u>s</u>                | ione cr              | ittografata seguente:                              | SSL .                                    |
| Server p              | osta in <u>u</u> scita (SMTP):                 | 587                  |                                                    | 210                                      |
| Utiliz                | zzare il tipo di connes                        | ione cr              | ittogra <u>f</u> ata seguente:                     | TLS                                      |
| [imeout s             | erver                                          |                      |                                                    |                                          |
| Breve                 | -J Lung                                        | jo 1 m               | inuto                                              |                                          |
| Cartelle -            |                                                |                      |                                                    |                                          |
| Percorso              | <u>c</u> artella radice:                       |                      |                                                    |                                          |
| Posta invi            | ata                                            |                      |                                                    |                                          |
| Non                   | salvare copie degli ele                        | menti i              | nviati                                             |                                          |
| Posta elim            | inata                                          |                      | 636353                                             |                                          |
| Cont                  | ra <u>s</u> segna elementi per                 | l'elimir             | nazione, ma non sposta                             | rli automaticamente                      |
| Gli e<br>morr         | lementi contrassegnat<br>ento dell'eliminazion | i per l'e<br>e degli | eliminazione verranno c<br>elementi nella cassetta | lefinitivamente eliminati al<br>postale. |
| <mark>▼ E</mark> limi | na elementi al passag                          | gio a ur             | n'altra cartella in modal                          | ità online                               |
|                       |                                                |                      |                                                    |                                          |
|                       |                                                |                      |                                                    |                                          |
|                       |                                                |                      |                                                    |                                          |
|                       |                                                |                      |                                                    |                                          |

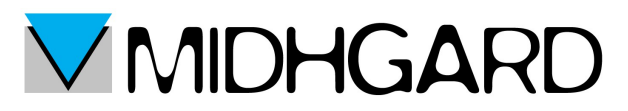

Cliccato su ok si aprirà una finestra che eseguirà delle prove in automatico per vedere se i dati inseriti fino ad ora erano corretti e coerenti.

| Prova impostazioni account                                                                                  |                                |  |  |  |
|----------------------------------------------------------------------------------------------------|--------------------------------|--|--|--|
| Tutte le prove hanno avuto esito positivo. Scegliere Chiudi per continuare.       Interrompi         Chiudi |                                |  |  |  |
| Attività Errori<br>Attività                                                                                 | Stato                          |  |  |  |
| Accedi a server della posta in arrivo (IMAP)<br>Invia messaggio prova posta elettronica                     | Operazione co<br>Operazione co |  |  |  |

Quando avrà finito la prova cliccate su chiudi.

A questo punto comparirà una finestra che vi avviserà che Outlook è stato configurato correttamente.

Una volta chiusa potrete iniziare ad usare Outlook sincronizzato con la vostra casella di posta.

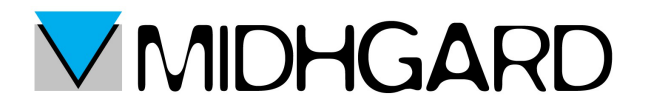

## **CONFIGURAZIONE POP**

Seguite i passaggi che trovate da pagina 2 a pagina 3 e vi si aprirà la seguente schermata:

| Aggiungi account                                        |                                              |                                                             | x   |
|---------------------------------------------------------|----------------------------------------------|-------------------------------------------------------------|-----|
| Impostazioni account POP<br>Immettere le impostazioni   | e IMAP<br>del server di posta per l'account. |                                                             | N/S |
| Informazioni utente                                     |                                              | Prova impostazioni account                                  |     |
| <u>N</u> ome:                                           | Nome Cognome                                 | È consigliabile provare l'account per accertarsi che i dati |     |
| Indirizzo di posta<br><u>e</u> lettronica:              | Casella@dominio.it                           | initiessi sono corretti.                                    |     |
| Informazioni server                                     |                                              | Prova impostazioni account                                  |     |
| <u>T</u> ipo account:                                   | POP3                                         |                                                             |     |
| Server posta in a <u>r</u> rivo:                        | pop.itcloud.it                               | Avanti                                                      |     |
| Server po <u>s</u> ta in uscita (SMTP):                 | mail.itcloud.it                              | Recapita nuovi messaggi in:                                 |     |
| Informazioni accesso                                    |                                              | Nuovo file di dati di Outlook                               |     |
| Nome <u>u</u> tente:                                    | casella@dominio.it                           | File <u>d</u> i dati di Outlook esistente                   |     |
| Password:                                               |                                              | <u>S</u> foglia                                             |     |
|                                                         |                                              |                                                             |     |
| Richie <u>d</u> i accesso con auten<br>protezione (SPA) | emorizza password<br>ticazione password di   | Altre imp <u>o</u> stazioni                                 |     |
|                                                         |                                              | < Indietro Avanti > Annulla                                 | a   |

compilate dunque i campi nel seguente modo:

- · nel campo nome inserire il vostro nome e cognome
- nel campo indirizzo di posta inserire l'indirizzo di posta che si vuole sincronizzare con Outlook
- nel campo tipo di account selezionate POP3
- · nel campo server posta in arrivo inserite pop.itcloud.it
- nel campo server posta in uscita (SMTP) inserite mail.itcloud.it
- nel campo nome utente inserite il vostro indirizzo email
- nel campo password la vostra poassword

Compilati tutti i campi cliccate su "Altre impostazioni"

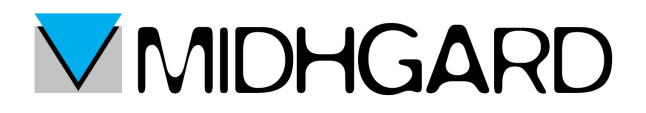

Si aprirà la seguente finestra:

| Impostazioni posta elettronica Internet                                    |  |  |  |  |
|----------------------------------------------------------------------------|--|--|--|--|
| Generale Server della posta in uscita Impostazioni avanzate                |  |  |  |  |
| Utilizza le stesse impostazioni del server della posta in arrivo           |  |  |  |  |
| Nome utente:                                                               |  |  |  |  |
| Password:                                                                  |  |  |  |  |
| Richiedi autenticazione password di protezione (SPA)                       |  |  |  |  |
| Accedi al server della posta in <u>a</u> rrivo prima di inviare i messaggi |  |  |  |  |
|                                                                            |  |  |  |  |
|                                                                            |  |  |  |  |
|                                                                            |  |  |  |  |
| OK Annulla                                                                 |  |  |  |  |

Anche in questo caso clicchiamo sul pulsante in alto "server della posta in uscita" e mettiamo la spunta su "il server della posta in uscita (SMTP) richiede l'autenticazione" elasciamo la spunta su "utilizza le stesse impostazioni del server della posta in arrivo". A questo punto clicchiamo sul pulsante in alto "impostazioni avanzate"

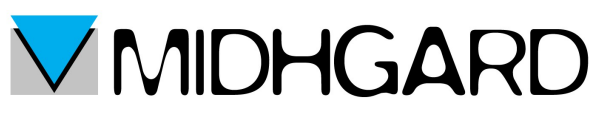

| Impostazioni posta elettronica Internet                               |
|-----------------------------------------------------------------------|
| Generale Server della posta in uscita Impostazioni avanzate           |
| Numeri porte server                                                   |
| Server posta in <u>a</u> rrivo (POP3): 995 <u>V</u> alori predefiniti |
| Il server richiede una connessione crittografata (SSL)                |
| Server posta in <u>u</u> scita (SMTP): 587                            |
| Utilizzare il tipo di connessione <u>c</u> rittografata seguente: TLS |
| Timeout server                                                        |
| Breve 🤍 Lungo 1 minuto                                                |
| Recapito                                                              |
| Lascia una copia dei messaggi sul server                              |
| 📝 <u>R</u> imuovi dal server dopo 14 🚔 giorni                         |
| Rimuovi dal server dopo l'eliminazione da "Posta eliminata"           |
|                                                                       |
|                                                                       |
| OK Annulla                                                            |

Una volta aperto il pannello delle impostazioni avanzate per prima cosa mettiamo la spunta su "il server richiede una connessione crittografata".

Facendo questo in automatico verrà modificato il server della posta in arrivo. Nel caso comunque controllate che il valore nel campo sia 995.

Nel campo "server posta in uscita" inserire il valore 587.

Alla voce "utilizzare il tipo di connessione crittografata seguente" selezionate TLS. E' importante in questa fase controllare che sia presenta la spunta su:

- lascia una copia dei messaggi sul server
- rimuovi dal server dopo
- rimuovi dal server dopo l'eliminazione da posta eliminata

cliccate su ok.

Vi ritroverete alla schermata di prima (vedi pagina 9). A questo punto potete cliccare su Avanti.

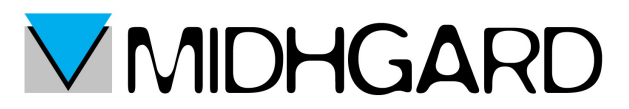

Proprio come per l'impostazione IMAP a questo punto si aprirà una finestra di prova nel quale verranno verificati la correttezza e la coerenza dei dati inseriti fino ad ora.

| Prova impostazioni account                                                                          |                                         |                               |  |  |
|----------------------------------------------------------------------------------------------------|-----------------------------------------|-------------------------------|--|--|
| Tutte le prove hanno avuto esito positivo. Sceglier<br>Attività Errori                              | e Chiudi per continuare.                | I <u>n</u> terrompi<br>Chiudi |  |  |
| Attività<br>Accedi a server della posta in arrivo (POP3)<br>Invia messaggio prova posta elettronica | Stato<br>Operazione co<br>Operazione co |                               |  |  |

Una volta terminata la prova potete cliccare su Chiudi.

Si aprirà una finestra che confermerà la fine delle impostazioni.

Clicchiamo su chiudi.

Possiamo ora iniziare ad utilizzare Outlook sincronizzato con il nostro account di posta.